## Student Health Insurance Enrollment and Waivers

We now offer a simple and secure method for **Insurance Enrollment and Waivers**. You must enroll or opt out by completing the Insurance Waiver if you have your own.

If your Waiver is not received and approved within the first 14 days of the semester, your student account may be billed for Health Insurance which is non-refundable. *Follow the instructions below to complete the Insurance Waiver/Enrollment form or follow the link:* https://studentcenter.uhcsr.com/uthsc.

Log into Banner Self Service

- 1. Go to: <u>Banner Self-Service</u>.
- 2. Enter Your Net ID and Password.
- 3. At the Main Menu, **click on Student**.
- 4. On the Student menu, click on **Student Health Insurance Waiver**.
- 5. Once directed to **United Healthcare Student Resource** page follow the link to complete the **Insurance Waiver** or the **Enrollment Form.**
- 6. Follow the instructions.

Please contact the One Stop Shop at 901-448-7703 or email: <u>onestop@uthsc.edu</u> for questions.